RESEARCH **ADMINISTRATION RAMP MANAGEMENT** PORTAL

# HOW TO REQUEST AN ADVANCE ON AN EXISTING AWARD

## **Award Modification Request**

This guide shows how to create an Award Modification Request to request an advance on an existing award and submit it for review. (Typically, the PI or Study Staff requests modifications. Anyone with an Editor role on the award can do so).

## To request an Advance on an Existing Award

- 1. From the Awards tab on the Grants page, open the award workspace that needs an advance.
- 2. From the award workspace, click Request Award Modification.

| Bashboard                  | Agreemer                                     | nts Export Control                    | Facilities Gra                                                    | ants IACU              | IC IR                           | B                     |
|----------------------------|----------------------------------------------|---------------------------------------|-------------------------------------------------------------------|------------------------|---------------------------------|-----------------------|
| Pulluling Proposal         | Complex Projects                             | Awards Reports Help Cente             | I                                                                 |                        |                                 | 🚱 Неір                |
| Active                     | SS Adva                                      | nce for Existing Av                   | ward                                                              |                        | 0000070401                      | Funding Award         |
| Next Steps                 | PD/PI:                                       |                                       | Bruce Locke                                                       |                        | Award Date:                     |                       |
| View Award                 | Specialist:                                  |                                       | Susanne Stamm                                                     |                        | Start Date:<br>End Date:        | 7/1/2021<br>6/30/2026 |
| Printer Version            | Designated Reviewer<br>Award Approver:       | :                                     | Carrie Pittman                                                    |                        | Award Type:<br>Award Structure: | Award<br>Standard     |
| Request Award Modification | Approximite the Auministrative Conta         | nstitute:<br>ct:                      | Chemical Engineering                                              |                        | Sponsor Award #:                | FDCF589               |
| Create Continuation        | Direct Sponsor:<br>Prime Sponsor:            |                                       | Florida Department of Children<br>U. S. Admin for Children and Fa | amilies                |                                 |                       |
| Team Disclosure Status     | Current Total Project<br>Current Total Award | Period Commitment:<br>Amount To Date: | \$340,013<br>\$340,013                                            |                        |                                 |                       |
| Terms And Conditions       | Awarded Funding Pro                          | posals:                               |                                                                   |                        |                                 |                       |
|                            | ID                                           | Name                                  |                                                                   | Principal Investigator |                                 | Status                |
| % Set Award Relationships  | FP00001472                                   | SS Advance for Existing Award         |                                                                   | Bruce Locke            |                                 | Awarded               |

On the "Request Details" smartform page, enter one of the following advance types in Q1:

- Advance of Time Only
- Advance of Funds & Time
- Advance of Funds Only •

Date requested auto-populates with current date. Provide details in Q3 for the advance being requested. The information required for approval is available in the "Award Modification Request Quick Sheet" located on the RAMP Grants Help Center tab. Upload the required supporting documents in Q4, then click "Finish."

| Request Details Creating New: Award Change Request Request Details              | Enter this information in Q3 as required for the advance type being requested. |
|---------------------------------------------------------------------------------|--------------------------------------------------------------------------------|
| 1. * Indicate the award modification type: 3                                    | Amount requested for advance:                                                  |
| 2. Date requested: 4/13/2021  3. * Full description of reguested changes:       | Advance period requested:                                                      |
|                                                                                 | Backing (Dept, Fund, & Project ID#):                                           |
|                                                                                 | Available Backing Funds:                                                       |
| 4. Supporting documents:                                                        | Existing advance? (Y/N):                                                       |
| Name<br>There are no items to display<br><b>5. Specialist:</b><br>Susanne Stamm | Cost-share in proposal? (Y/N):                                                 |

3. From the modification request workspace, click **Submit to Specialist**. On the Submit to Specialist form, include any additional optional comments, then click **OK**.

|                           | Submitted By:                                                                                   | Bruce Locke   | Request Date:       |   | 4/13/                                   |
|---------------------------|-------------------------------------------------------------------------------------------------|---------------|---------------------|---|-----------------------------------------|
| Edit Modification Request | Specialist:                                                                                     | Susanne Stamm | Award:              |   | SS Advance for Existing Award ( 000007) |
| Printer Version           |                                                                                                 |               |                     |   |                                         |
| Submit to Specialist      | History Attachm                                                                                 | ients         |                     |   |                                         |
| Withdraw                  |                                                                                                 |               | Ne date te diaplay  |   |                                         |
| Сору                      |                                                                                                 |               | No data to display. |   |                                         |
| Assign Submitter          |                                                                                                 |               |                     |   |                                         |
| Log Comment               |                                                                                                 |               |                     |   | 1                                       |
|                           | Submit to Specialist                                                                            |               |                     |   |                                         |
|                           | Submit to Specialist                                                                            |               | -                   |   |                                         |
|                           | Submit to Specialist                                                                            |               | -                   |   |                                         |
|                           | Submit to Specialist     1. Comments:     2. Supporting d                                       | locuments:    | -                   |   |                                         |
|                           | Submit to Specialist     1. Comments:     2. Supporting d     + Add                             | locuments:    | -                   |   |                                         |
|                           | Stomit to Specialist                                                                            | locuments:    |                     |   |                                         |
|                           | Stomit to Specialist      1. Comments:      2. Supporting d     + Add     Name     There are no | locuments:    |                     |   |                                         |
|                           | Stomit to Specialist      I. Comments:      Z. Supporting d     + Add     Name     There are no | locuments:    |                     | - |                                         |

The award modification request transitions to the Review state and appears in the assigned specialist's inbox.

NOTE: The Specialist and the Submitter are the only personnel that receive notifications on an AMR.

## **Award Modification**

#### **Department Edits:**

Study Staff (PI/Dept Reps) will receive an email notification to reconcile the advance budget(s) and request ancillary reviews for departmental approval (if applicable).

1. Click the link in the email notification to open the modification workspace.

NOTE: The award modification will not show up in the PI or study staff's "My Inbox" on the Dashboard. However, they can search for all modifications in "Draft" state on the Award Modifications tab under the Award menu to see draft modifications to which they have access.

2. On the award modification workspace, click the "Edit Award Modification" button.

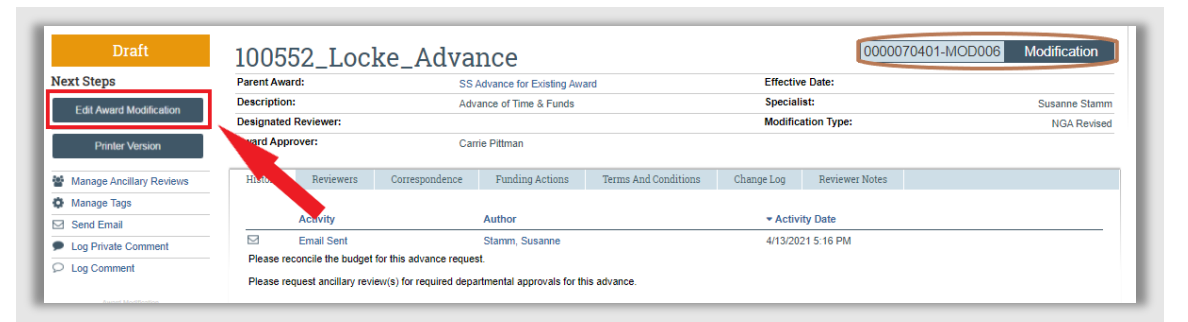

3. Next, navigate to the "Budget Reconciliation" smartform page and click on the "Select the Budget Allocation to display:" drop-down arrow to select the budget(s) to be reconciled.

| E Compare Award Modifications             | You Are Here: SS Advance for Existing A<br>Editing: 0000070401-M<br>Award / Authorized Bud | ward > 😭 100552_Locke_Advance<br>OD001<br>dget Reconciliation 🔞 |                          | 4 Go to forms menu 🗎 Print 🔻 🕑 |  |
|-------------------------------------------|--------------------------------------------------------------------------------------------|-----------------------------------------------------------------|--------------------------|--------------------------------|--|
| Related Items<br>Budget Allocations       | All Allocations                                                                            |                                                                 | Current Allocation       |                                |  |
| Budget                                    | Total Sponsor Awarded to Date: 🚱                                                           | \$340,013                                                       | Total Sponsor Awarded: 🚱 | \$0                            |  |
| Reconciliation                            | Total Reconciled to Date:                                                                  | \$340,013                                                       | Total Reconciled: 👔      | \$0                            |  |
| Completed Award<br>Modification           | Difference:                                                                                | S0                                                              | Difference: 🔞            | \$0                            |  |
|                                           | Select the Budget Allocation to display:                                                   | Undo Al Changes                                                 | Start Date:              | End Date:                      |  |
| Select the Budget Alloca<br>None Selected | ation to display: 🕢 t basis                                                                |                                                                 |                          |                                |  |
| None Selected                             |                                                                                            |                                                                 |                          |                                |  |
| 100552 214000 523                         |                                                                                            |                                                                 |                          |                                |  |

4. In the adjustments column, insert the costs being requested for the advance until the Current Allocation "Difference" equals \$0, select the next budget in the "Select the Budget Allocation to display" drop-down list to be reconciled. Once all the budget(s) have been reconciled, click "Save" and "Exit."

| E 🕄 Validate 🚳 Compare 🛛 « | Award / Authorized Bud                                   | lget Reconci      | liation 😧       |                    |                          | 4 Go to forms menu 🔒 Print 🔻 🔞 Help |
|----------------------------|----------------------------------------------------------|-------------------|-----------------|--------------------|--------------------------|-------------------------------------|
| Award Modifications        | All Allocations                                          |                   |                 |                    | Current A                | llocation                           |
| Financial Setup            | Total Sponsor Awarded to Date: <table-cell></table-cell> | \$3               | 40,013          |                    | Total Sponsor Awarded: 😧 | \$629,514                           |
| Related Items              | Total Reconciled to Date:                                | \$3               | 40,013          |                    | Total Reconciled: 😮      | \$340,013                           |
| Budget Allocations         | Difference:                                              |                   | \$0             | ſ                  | Difference: 🕜            | \$289,501                           |
| Budget<br>Reconciliation   |                                                          |                   |                 |                    |                          |                                     |
| Completed Award            | Select the Budget Allocation to display: 🕻               | 100552 214000 523 | Undo Al Changes |                    | Start Date: 7/1/2021     | End Date: 6/30/2023                 |
| Modification               | Budget Categories                                        |                   | Baseline        | Rollup Adjustments | Adjustments              | Active Allocation Total             |
|                            | Senior Personnel                                         | SRPERS            | \$93,499        | \$0                | † S0                     | \$93,499                            |
|                            | Other Personnel                                          | OTPERS            | \$87,500        | \$0                | † 50                     | \$87,500                            |
|                            | Equipment                                                | EQUIP             | \$50,000        | \$0                | † S0                     | \$50,000                            |
|                            | Domestic Travel                                          | DOTRAV            | \$12,000        | \$0                | † \$0                    | \$12,000                            |
|                            | Foreign Travel                                           | FOTRAV            | S0              | \$0                | † S0                     | \$0                                 |
|                            | Tuition                                                  | TUITIO            | \$11,114        | \$0                | 50                       | \$11,114                            |
|                            | Supplies                                                 | SUPL              | \$25,000        | \$0                | † S0                     | \$25,000                            |
|                            | Contractual Services                                     | CONSV             | \$18,000        | 50                 | † S0                     | \$18,000                            |
|                            | Patient Care Costs                                       | PCC               | S0              | \$0                | † <b>S</b> 0             | \$0                                 |
|                            | Subaward Direct < \$25,000                               | SUB<25            | S0              | \$0                | 1 50                     | \$0                                 |
|                            | Subaward Direct > \$25,000                               | SUB>25            | S0              | \$0                | † 50                     | \$0                                 |
|                            | Rent                                                     | RENT              | \$0             | \$0                | † S0                     | 50                                  |
|                            | Other Expenses                                           | OTHER             | \$0             | \$0                | 1 50                     | 50                                  |
|                            | Partic. Support Tuition                                  | PTSTUITN          | \$0             | \$0                | t 50                     | \$0                                 |
|                            | Partic. Support Stipends                                 | PTSTIP            | \$0             | \$0                | t 50                     | \$0                                 |
|                            | Partic. Support Travel                                   | PTTRAV            | \$0             | \$0                | t 50                     | \$0                                 |
|                            | Partic. Support Subsistence                              | PTSUBS            | \$0             | \$0                | † S0                     | S0                                  |
|                            | Partic. Support Other                                    | PTOTHR            | \$0             | \$0                | † S0                     | \$0                                 |
|                            | Facilities and Administration                            | FACADM            | \$42,900        | \$0                | S0                       | \$42,900                            |
|                            | Personnel Cost Share Only                                | PERSON            | \$0             | \$0                | † \$0                    | \$0                                 |
|                            |                                                          | Total             | \$340,013       | \$0                | \$0                      | \$340,013                           |
|                            |                                                          |                   |                 |                    |                          | J                                   |
|                            | † Included in Indirect basis                             |                   |                 |                    |                          |                                     |
|                            |                                                          |                   |                 |                    |                          |                                     |

| ward Modifications             | All Allocation                           | ns                  |                  | Current Allocation |                          |                         |
|--------------------------------|------------------------------------------|---------------------|------------------|--------------------|--------------------------|-------------------------|
| inancial Setup                 | Total Sponsor Awarded to Date: 👔         | \$340,01            | 13               |                    | Total Sponsor Awarded: 🔞 | \$629,514               |
| elated Items                   | Total Reconciled to Date:                | \$629,51            | 14               |                    | Total Reconciled: 😧      | \$629,514               |
| udget Allocations              | Difference:                              | -\$289,50           | 01               | (                  | Difference: 🕜            | SO                      |
| udget<br>econciliation         | Select the Budget Allocation to display: | 100552 214000 523 🔻 | Undo All Changes |                    | Start Date: 7/1/2021     | End Date: 6/30/2023     |
| ompleted Award<br>Iodification | Budget Categories                        |                     | Baseline         | Rollup Adjustments | Adjustments              | Active Allocation Total |
|                                | Senior Personnel                         | SRPERS              | \$93,499         | \$0                | t \$96,304               | \$189,803               |
|                                | Other Personnel                          | OTPERS              | \$87,500         | \$0                | † \$90,125               | \$177,625               |
|                                | Equipment                                | EQUIP               | \$50,000         | \$0                | † \$0                    | \$50,000                |
|                                | Domestic Travel                          | DOTRAV              | \$12,000         | \$0                | † \$12,120               | \$24,120                |
|                                | Foreign Travel                           | FOTRAV              | \$0              | \$0                | † \$0                    | SO                      |
|                                | Tuition                                  | TUITIO              | S11,114          | \$0                | \$11,225                 | \$22,339                |
|                                | Supplies                                 | SUPL                | \$25,000         | \$0                | † \$25,250               | \$50,250                |
|                                | Contractual Services                     | CONSV               | \$18,000         | \$0                | † \$18,180               | \$36,180                |
|                                | Patient Care Costs                       | PCC                 | \$0              | \$0                | † \$0                    | S0                      |
|                                | Subaward Direct < \$25,000               | SUB<25              | \$0              | \$0                | † \$0                    | S0                      |
|                                | Subaward Direct > \$25,000               | SUB>25              | \$0              | \$0                | † <b>\$</b> 0            | S0                      |
|                                | Rent                                     | RENT                | <b>\$</b> 0      | \$0                | † <b>\$</b> 0            | S0                      |
|                                | Other Expenses                           | OTHER               | \$0              | \$0                | † <b>S</b> 0             | S0                      |
|                                | Partic. Support Tuition                  | PTSTUITN            | \$0              | \$0                | † <b>\$</b> 0            | S0                      |
|                                | Partic. Support Stipends                 | PTSTIP              | <b>\$</b> 0      | \$0                | † \$0                    | SO                      |
|                                | Partic. Support Travel                   | PTTRAV              | \$0              | \$0                | † \$0                    | SO                      |
|                                | Partic. Support Subsistence              | PTSUBS              | \$0              | \$0                | † \$0                    | SO                      |
|                                | Partic. Support Other                    | PTOTHR              | \$0              | \$0                | †\$0                     | SO                      |
|                                | Facilities and Administration            | FACADM              | \$42,900         | \$0                | \$36,297                 | \$79,197                |
|                                | Personnel Cost Share Only                | PERSON              | <b>\$</b> 0      | \$0                | † <b>\$</b> 0            | SO                      |
|                                |                                          | Total               | \$340,013        | 50                 | \$289,501                | \$629,514               |
|                                | † Included in Indirect basis             |                     |                  |                    | ſ                        | 🛚 Exit 🔒 Save Continu   |

If the advance being requested is due to delay in receipt of the next increment of funding, skip to the "Send Email" section on page 9.

#### Request Ancillary Reviews, if applicable:

The Study Staff will request ancillary review(s) to obtain the required departmental approvals for the advance being requested, if applicable. Department approval is not required for increemntally funded continuation awards.

- 1. On the award modification workspace, click the "Manage Ancillary Reviews" activity.
- 2. On the "Manage Ancillary Reviews" page, click the [+Add] button.
- 3. On the "Add Ancillary Review" page, to select a department to perform the ancillary review, start typing the department ID in the Organization field and select from the list displayed, select "Advance Account" for the review type, and "Yes" for response required. Enter the advance request details as comments to provide sufficient information to the assigned ancillary reviewers to make an informed decision regarding the advance request. Add any supporting documents, then click "OK."
- 4. You are returned to the "Manage Ancillary Reviews" page where the ancillary review is now displayed, click "OK."

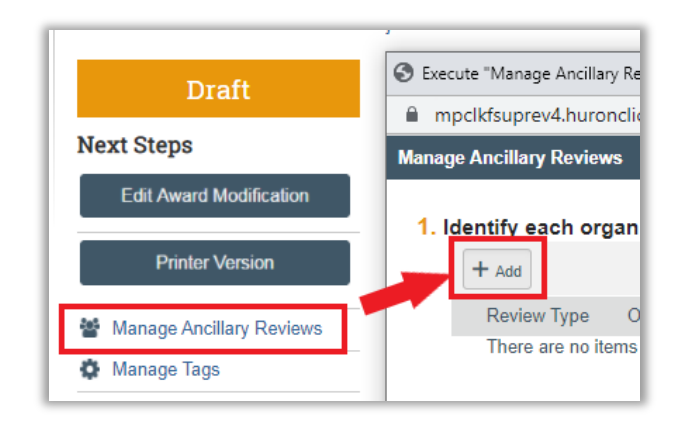

| . * Select either an orga                                            | 1. * Select either | r an orga     | anization or a person as     | reviewer:                |
|----------------------------------------------------------------------|--------------------|---------------|------------------------------|--------------------------|
| Organization                                                         | Organization:      | 227000        |                              |                          |
|                                                                      | D                  | ID            | Organization                 | Org Parent               |
| Person:                                                              | Person:            | <u>227000</u> | Natl High Magnetic Field Lab | Natl High Magnetic Field |
| * <b>P</b>                                                           |                    |               |                              |                          |
| . * Review type:                                                     |                    | _             |                              |                          |
| Advance Account                                                      |                    |               |                              |                          |
|                                                                      |                    |               |                              |                          |
| . * Response required?                                               | -                  |               |                              |                          |
| Yes () No <u>Clear</u>                                               |                    |               |                              |                          |
|                                                                      |                    |               |                              |                          |
| Comments:                                                            |                    |               |                              |                          |
|                                                                      |                    |               |                              |                          |
|                                                                      |                    |               |                              |                          |
|                                                                      |                    |               |                              |                          |
|                                                                      |                    |               |                              |                          |
|                                                                      |                    |               |                              |                          |
|                                                                      |                    |               |                              |                          |
|                                                                      |                    |               |                              |                          |
|                                                                      |                    |               | <i>h</i>                     |                          |
|                                                                      |                    |               | 1                            |                          |
| 5. Supporting document                                               | s:                 |               | //                           |                          |
| 5. Supporting document                                               | s:                 |               |                              |                          |
| 5. Supporting document                                               | 'S:                |               |                              |                          |
| 5. Supporting document<br>+ Add<br>Name                              | s:                 |               |                              |                          |
| 5. Supporting document<br>+ Add<br>Name<br>There are no items to dis | splay              |               |                              |                          |
| 5. Supporting document<br>+ Add<br>Name<br>There are no items to dis | splay              |               |                              |                          |
| 5. Supporting document<br>+ Add<br>Name<br>There are no items to dis | splay              |               |                              |                          |
| 5. Supporting document<br>+ Add<br>Name<br>There are no items to dis | splay              |               |                              |                          |
| 5. Supporting document<br>+ Add<br>Name<br>There are no items to dis | splay              |               |                              |                          |
| 5. Supporting document<br>+ Add<br>Name<br>There are no items to dis | splay              |               |                              |                          |

| entify each | organizati         | on or person                       | who sl | hould prov | ide additic   | onal review.  |   |  |
|-------------|--------------------|------------------------------------|--------|------------|---------------|---------------|---|--|
| T AUU       | Review<br>Type     | Org                                | Person | Reqd Accep | oted Notified | Comments Docs |   |  |
| 🕜 Update    | Advance<br>Account | Natl High<br>Magnetic Field<br>Lab |        | yes        | no            |               | 0 |  |
|             |                    |                                    |        |            |               |               |   |  |
|             |                    |                                    |        |            |               |               |   |  |

NOTE: A notification is automatically sent to all individuals that have been assigned as an ancillary reviewer for the organization selected.

NOTE: Departmental processes determine who in the list of ancillary reviewers must approve ancillary reviews for that organization. To check to see if the ancillary review has been approved, on the award modification workspace, click the "Reviewers" tab, the ancillary review is approved if the "Completed" column indicates "yes."

| ext Steps                | Parent Awar       | rd:         |                | SS Advance for Exist | ting Award           |            | Effective Date | e:        |          |               |
|--------------------------|-------------------|-------------|----------------|----------------------|----------------------|------------|----------------|-----------|----------|---------------|
| Edit Aumed Medification  | Description       |             |                | Advance of Time & F  | unds                 |            | Specialist:    |           |          | Susanne Starr |
| Edit Award Modification  | Designated        | Reviewer:   |                |                      |                      |            | Modification   | Type:     |          | NGA Revis     |
| Printer Version          | Award Appr        | over:       |                | Carrie Pittman       |                      |            |                |           |          |               |
| Manage Ancillary Reviews | History           | Reviewers   | Correspondence | Funding Actions      | Terms And Conditions | Change Log | Reviewer Notes |           |          |               |
| Manage Tags              |                   |             | •              |                      |                      |            |                |           |          |               |
| Send Email               | Review            | rers        |                |                      |                      |            |                |           |          |               |
| Log Private Comment      | Designate         | d Doviouor  |                |                      |                      |            |                |           |          |               |
| Log Comment              | Designate         | u Reviewer. |                |                      |                      |            |                |           |          |               |
|                          | Carrie Pitt       | nan         |                |                      |                      |            |                |           |          |               |
|                          | Ancilla           | ary Review  |                |                      |                      |            |                |           |          |               |
|                          | Review Ty         | /pe         |                | Person               | Organization         | Re         | equired        | Completed | Accepted |               |
|                          | A share a share a |             |                |                      | 24.4000              |            |                |           |          |               |

NOTE: A notification is sent to the assigned Specialist when an ancillary review has been completed.

#### Send Email:

To notify the assigned Specialist that department edits have been completed. A study staff member will click the "Send Email" activity. On the "Send Email" pop-up page, the study staff member will enter an email subject line in Q1, select Specialist and any other necessary recipients in Q2, complete the required fields then click "OK."

| Funding Proposal Co                                              | Send Email                          |                                       |                                           |  |  |  |  |  |
|------------------------------------------------------------------|-------------------------------------|---------------------------------------|-------------------------------------------|--|--|--|--|--|
| > Grants > Electron-Ion Collider Pro                             | 1. * Email subject line:            |                                       |                                           |  |  |  |  |  |
| Next Steps                                                       | 2. * Select at least one group of r | ecipients:                            |                                           |  |  |  |  |  |
| Edit Award Modification                                          | All team members                    |                                       |                                           |  |  |  |  |  |
|                                                                  | All editors                         |                                       |                                           |  |  |  |  |  |
| Printer Version                                                  | □ All readers                       |                                       |                                           |  |  |  |  |  |
|                                                                  | ☐ Specialist                        |                                       |                                           |  |  |  |  |  |
| <ul> <li>Manage Ancillary Review</li> <li>Manage Tags</li> </ul> | Select any other recipient for      | this email: (Only editors and readers | s have access to the award modification.) |  |  |  |  |  |
| Send Email                                                       | First Name                          | Last Name                             | F_Mail                                    |  |  |  |  |  |
| Log Private Comment                                              | There are no items to display       | Last Name                             | L-mail                                    |  |  |  |  |  |
| D Log Comment                                                    |                                     |                                       |                                           |  |  |  |  |  |
| Award Modification                                               | 3. * Comments to be included in     | the email:                            |                                           |  |  |  |  |  |
|                                                                  | 4. Supporting documents:            |                                       |                                           |  |  |  |  |  |
|                                                                  | + Add                               |                                       |                                           |  |  |  |  |  |
|                                                                  | Name                                |                                       |                                           |  |  |  |  |  |
|                                                                  | There are no items to display       |                                       |                                           |  |  |  |  |  |

NOTE: An email notification is sent to the assigned Specialist.